# **Ontario College Application User Guide**

## 2020 / 2021

ontariocolleges.ca

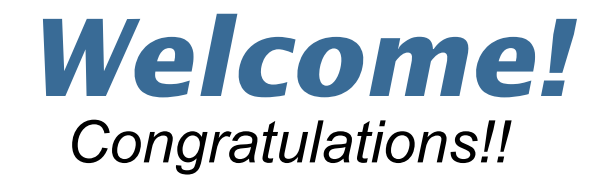

- This presentation will be up on the SDSS Guidance Google Classroom and Guidance Website for your review.
- Counsellors will moderate the chat and questions will be addressed at the end (or when deemed appropriate).
- Specific questions? Please either stop by Guidance after your in-class day or book an appointment with your counsellor through Teach Assist.
- Thank you for your respect during our live, recorded workshop.

Get prepared, stay informed, apply on time!

## **Research Colleges and Programs**

#### Go to: Ontario Colleges

| ontariocolleges.ca |                    | Applying 🗸     | Colleges • Programs | FAQ + Q |  |
|--------------------|--------------------|----------------|---------------------|---------|--|
| Explore by college | ÷                  |                |                     |         |  |
| Algonquin          | Cambrian           | ŧ              | Canadore            |         |  |
| Centennial         | Collège Boréal     | C              | Conestoga           |         |  |
|                    | DUrham             | *              | Fanshawe            |         |  |
| FIeming            | George Brown       | đ              | Georgian            |         |  |
| Humber             | La Cité            | Lambton        | Lambton             |         |  |
| Loyalist           | Michener Institute | 111            | Mohawk              |         |  |
| Nagara             | Northern           | <sup>R</sup> C | Ridgetown College   |         |  |
| Sault.             | Seneca Seneca      | S              | Sheridan            |         |  |
| St. Clair          | St. Lawrence       |                |                     |         |  |
|                    |                    |                |                     | 7       |  |

Click any college name to start exploring.

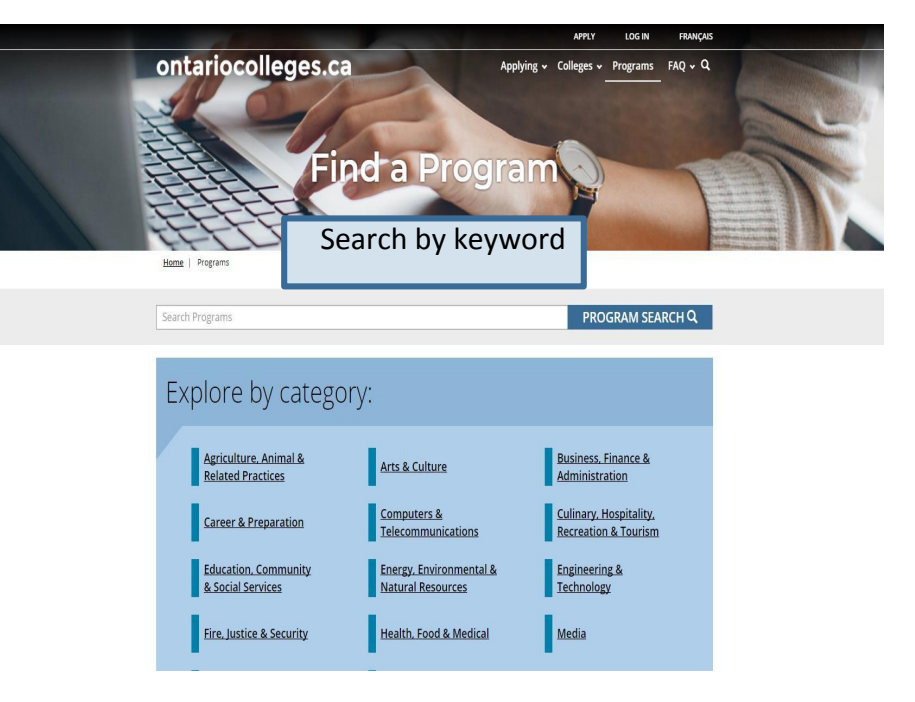

#### Search by category

### **Search for Programs**

|                    | APPLY LOG IN FRANÇAIS                  |
|--------------------|----------------------------------------|
| ontariocolleges.ca | Applying - Colleges - Programs FAQ - Q |
| Home   Programs    |                                        |
| Nursing            | × PROGRAM SEARCH Q                     |

| Filter by:              |        |                                                                                                    | Results: 1 - 20 of 273 |
|-------------------------|--------|----------------------------------------------------------------------------------------------------|------------------------|
| College                 | $\sim$ | Practical Nursing (1704X01F)                                                                             | ~                      |
| Campus                  | $\sim$ | Algonqu Refine your search results by College,                                                           |                        |
| Program Category        |        | Campus, Program Category, Start Date,                                                                    | ~                      |
| Start Date              | $\sim$ | Algonque Credential, Highly Competitive and more.                                                        |                        |
| Credential              | $\sim$ | Practi                                                                                                   |                        |
| Language of Instruction | $\sim$ | Algonquin   Woodroffe Campus   Full Time   Sep 2018   Open   Website S                                   |                        |
| Program Availability    | $\sim$ |                                                                                                    |                        |
| Program Level           | $\sim$ | Practical Nursing (1704X01F)<br>Algonquin   Woodroffe Campus   Full Time   Jan 2019   Oppen   Website &  | ~                      |
| Program Type            | ~      |                                                                                                    |                        |
| Program Delivery        | $\sim$ | Practical Nursing (1704X01F)                                                                             | $\sim$                 |
| Highly Competitive      | $\sim$ | Algonquin   Woodroffe Campus   Full Time   Jan 2018   🖲 Waitlisted   Website 🔗                           |                        |
| 2455.23                 |        | Practical Nursing (1704X01F)<br>Aleonquin   Woodroffe Campus   Full Time   Sep 2017   Closed   Website & | ~                      |

## **Prepare To Apply... Important Dates**

#### Early October 2020: Online Application Opens

• 2020 / 2021 application opens at ontariocolleges.ca.

#### February 1, 2021: Equal Consideration Date

• Applications **received and paid for on or before this date** are considered equally by the colleges. It is critical to apply to highly competitive programs by this date. Applications are still processed after this date, but are considered on a first-come, first-served basis by the colleges.

#### February 1, 2021: Earliest Offer Date

• February 1<sup>st</sup> is also the first day that colleges **may** begin sending offers of admission.

#### May 1, 2021: Confirmation Deadline

• Most offers of admission must be confirmed by this date. The colleges will determine the due date to confirm offers made after May 1. Check your offer package to find out the expiry date of your offer of admission.

#### Mid-June 2021: Tuition Deposit Due

• The colleges require payment of a tuition deposit in mid-June to secure your spot in your program. Each college sets its own tuition deposit amount and payment deadline. This information will be communicated to you by the college.

\* Please note that the above dates apply to programs beginning in the fall of 2021. Contact the colleges for deadlines for other start dates.

## **Important Info About the Application**

- The application processing fee is **\$95** (non-refundable). There may be additional fees to order transcripts.
- OCAS allows you to apply to **5 program choices**, with **no more than 3** at any one college.
- All program choices must start within the same academic year (August July).
- Your username is **permanent**. It will not change if you update your contact email address.
- Your password must be between 8 and 14 characters in length. DO NOT create more than one account.
- You cannot change your first name, last name, date of birth, OEN number or academic data. If there are problems with your grades, please connect with your Guidance Counsellor immediately.

#### To complete your application, you'll need:

- Your complete home mailing address, including your postal code.
- Your Ontario Education Number (OEN) and Student Number, found on your high school report card or transcript.
- A valid email address (do NOT use your GAPPS email). The colleges use email to communicate with you about your application and offers of admission. *Check your email regularly!*
- Payment ready (e.g. credit card)

## Apply Online: Go to the <u>ontariocolleges.ca</u> website

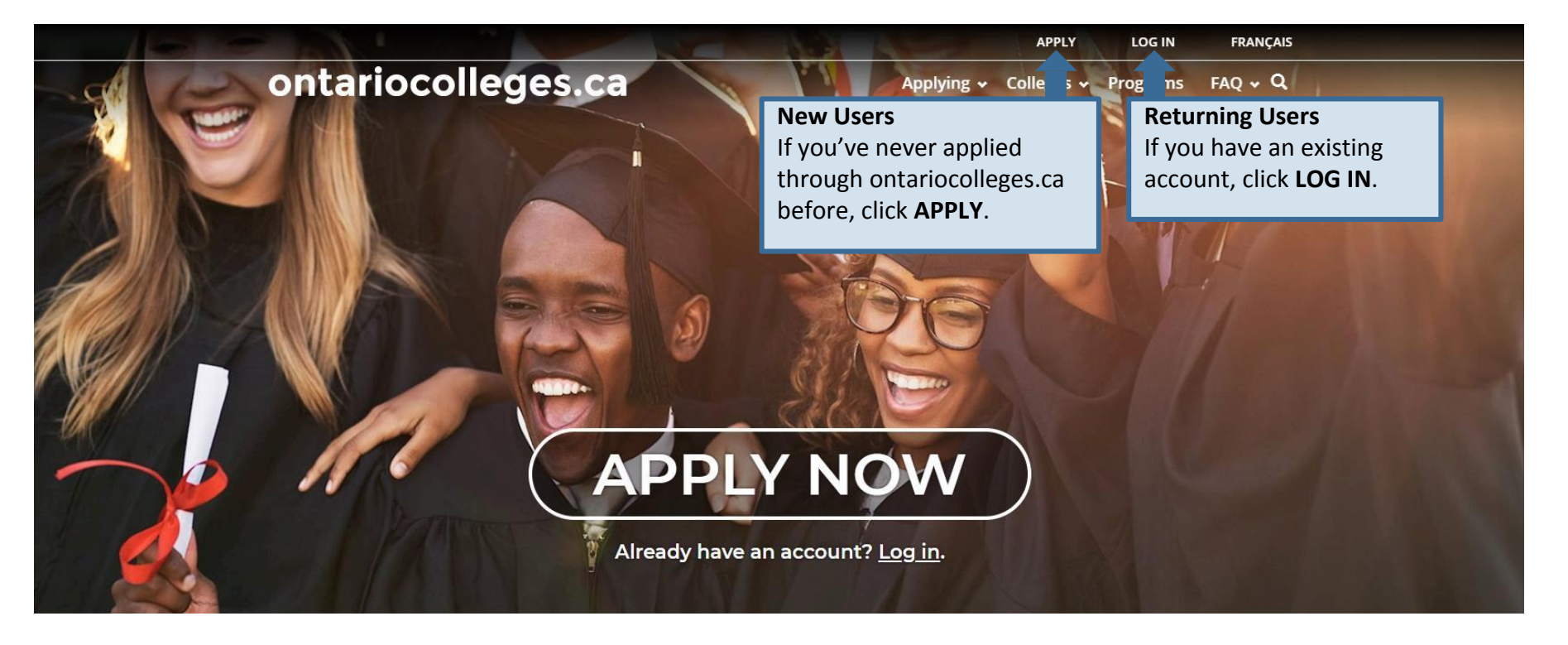

### **Create an Account**

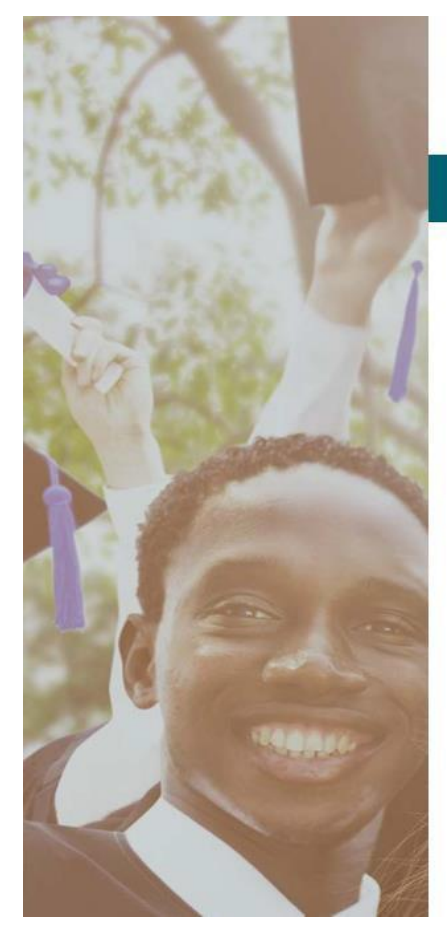

Français

### ontariocolleges.ca

APPLY TODAY. CHANGE TOMORROW.

### **NEW USER**

Legal Name (as it appears on your health card or passport)

| First / Given |  |  |  |
|---------------|--|--|--|
| Last / Family |  |  |  |
| Date of Birth |  |  |  |
|               |  |  |  |

#### Email Address (this will also be your username)

Email Address (this will also be your username)

Confirm Email Address

Password

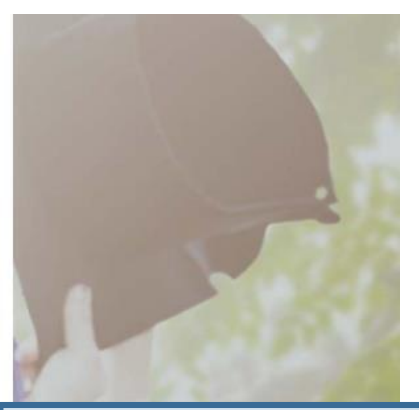

#### Fill in this information carefully.

You can only make changes to your first name, last name and date of birth by contacting ontariocolleges.ca.

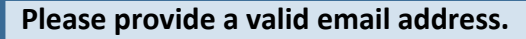

ontariocolleges.ca and the colleges will use it to communicate important information about your application.

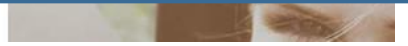

### **Create a Password**

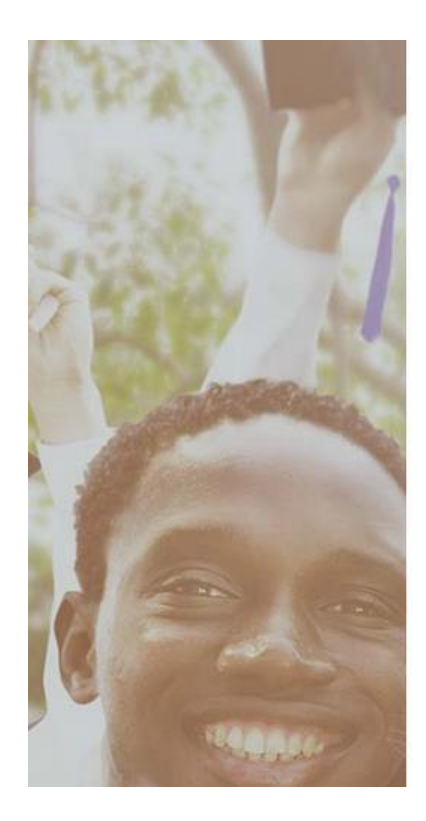

#### Password

Enter Password

Confirm Password

Minimum password requirements

8 to 14 characters 1 letter 1 number

#### **Password Requirements**

If your password does not meet the minimum requirements, you won't be able to create an account.

Password Recovery

#### **1st Recovery Question and Answer**

Please select a question

Answer

2nd Recovery Question and Answer

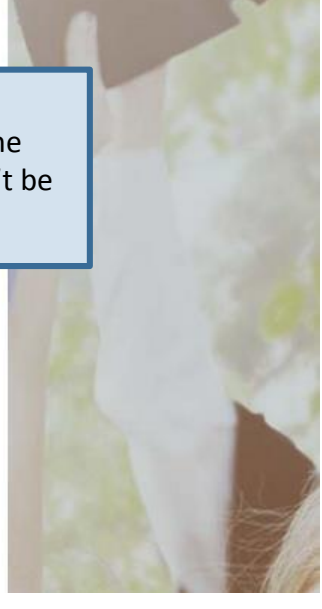

### **Activate Your Account**

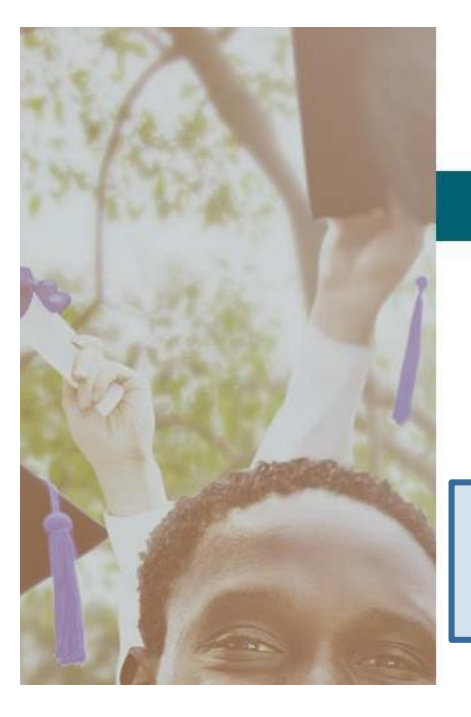

Français

### ontariocolleges.ca

APPLY TODAY. CHANGE TOMORROW.

### Account Created!

In order to access your application you must first activate your account. Your account information and an activation link have been sent to your email address (sarahstudent@mailinator.com).

An account activation email will be sent to the email address you entered when you created your account. **Click the link in the email to activate your account.** 

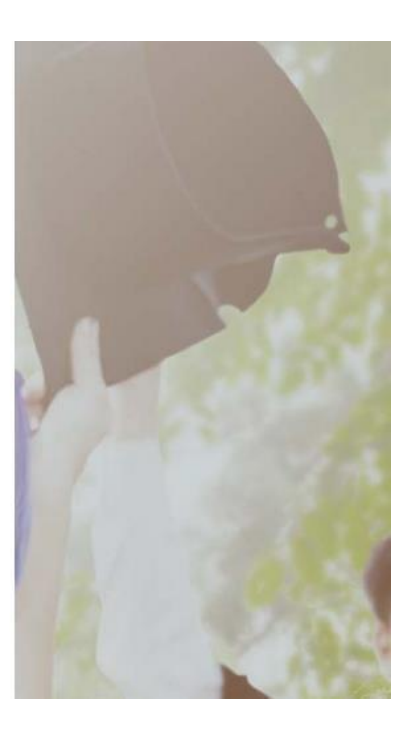

## **Applicant Dashboard**

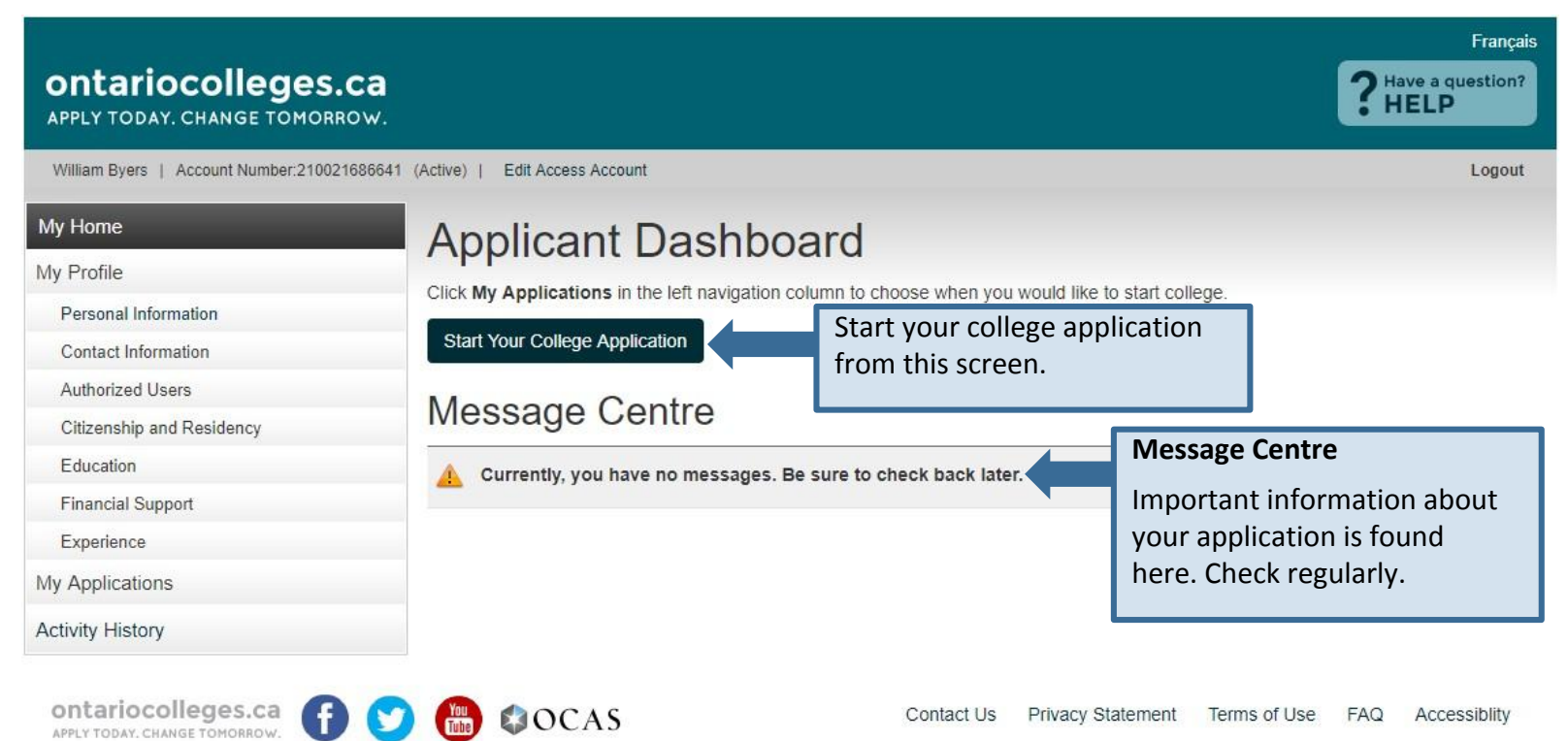

## **My Profile**

#### Français ontariocolleges.ca Have a question? HELP APPLY TODAY, CHANGE TOMORROW. William Byers | Account Number:210021686641 (Active) | Edit Access Account Logout My Home **My Profile** My Profile **Personal Information** – Basic demographic info, including legal name, date of birth, etc. Personal Information **Contact Information** – Street address, email address, telephone numbers Contact Information Authorized Users – Authorization to allow another individual access to your account / Authorized Users application (e.g. parent, guidance counsellor) (Note: not shared with the colleges) Citizenship and Residency Education **Citizenship and Residency** – Citizenship, residency status in Canada, country of birth. **Financial Support** Documents related to your status in Canada will be posted here. Experience **Education** – Schools attending / attended. Grades, transcripts and supporting My Applications documents will be posted here. Activity History **Financial Support** – Agency sponsorship; this does not include OSAP **Experience** – Add employment or volunteer experience that relates to your area of ontariocolleges.ca APPLY TODAY, CHANGE TOMORROW study. Test results and other supporting documents will be posted here.

### **Personal Information**

| My Home                   | Personal Information                                                                                                    |
|---------------------------|----------------------------------------------------------------------------------------------------|
| My Profile                |                                                                                                    |
| Personal Information      | Required fields marked with (*)                                                                                                    |
| Contact Information       | To make changes to your First / Given Name, Last / Family Name or Date of Birth, please contact ontariocolleges.ca's Customer Contact<br>Centre at 519 763 4725 or foll-free within Canada at 1 888 892 228 |
| Authorized Users          |                                                                                                    |
| Citizenship and Residency | Gender:                                                                                                    |
| Education                 | Female     Male     Another Gender Identity                                                                                                    |
| Financial Support         | Title :                                                                                                    |
| Experience                | Select •                                                                                                    |
| My Applications           | * Legal First / Given Name: * Legal Last / Family Name :                                                                                                    |
| Activity History          | As displayed on your health card or passport<br>William Byers                                                                                                    |
|                           | Preferred Name: Middle Name:                                                                                                    |
|                           | Complete all required fields (marked with *).                                                                                                    |
|                           | Click Save and Continue to Next Step.                                                                                                    |
|                           | * Date of Birth:<br>2002/02/16                                                                                                    |
|                           | * First Language:                                                                                                    |
|                           | English                                                                                                    |
|                           | In order to determine if you are a first generation applicant to postsecondary education, please respond to the question below (voluntary declaration):                                                     |
|                           | * Have either of your parents / guardians attended a university or college?                                                                                                    |
|                           | 🔍 No 🔍 Undeclared 🔍 Yes                                                                                                    |

Save and Continue to Next Step

## **Contact Information**

| ontariocolleges.ca                        |                                                                                                    | Français<br><b>Phave a question?</b><br>HELP                      |
|-------------------------------------------|----------------------------------------------------------------------------------------------------|-------------------------------------------------------------------|
| William Byers   Account Number:2100216866 | 41 (Active)   Edit Access Account                                                                                           | Logout                                                            |
| My Home                                   | Contact Information                                                                                                    |                                                                   |
| Profile     Personal Information          | Please verify that your mailing address is correct. The college(s) w application and offers of admission.                   | vill use this address to deliver important information about your |
| Contact Information<br>Authorized Users   | * Country (required)                                                                                                    |                                                                   |
| Citizenship and Residency                 | Canada                                                                                                    |                                                                   |
| Education<br>Financial Support            | * Street Address (maximum 50 characters) (required)<br>If your address has an apartment or unit number, please enter it fin | rst (e.g. 1a-123 Street Ave).                                     |
| Experience<br>My Applications             |                                                                                                    | Start typing your mailing address<br>and select it from the list. |
| Activity History                          | * City (maximum 30 characters) (required)                                                                                   | If your address isn't in the list, you can enter it manually.     |
|                                           | * Province (required) Select *                                                                                              |                                                                   |
|                                           | * Postal Code (maximum 6 characters, no spaces) (required)                                                                  |                                                                   |

### **Contact Information**

Contact Informa

Experience My Applications Activity History

| Contact Information       |                                                                                          |                                                                                          |                                                                                                    |          |
|---------------------------|------------------------------------------------------------------------------------------|------------------------------------------------------------------------------------------|----------------------------------------------------------------------------------------------------|----------|
| Authorized Users          | * Country (required                                                                      | i)                                                                                       |                                                                                                    |          |
| Citizenship and Residency | Canada                                                                                   |                                                                                          | •                                                                                                    |          |
| Education                 | * Street Address (n                                                                      | naximum 50 characters) (                                                                 | required)                                                                                                    |          |
| Financial Support         | If your address has a                                                                    | n apartment or unit number                                                               | ; please enter it first (e.g. 1a-123 Street Ave).                                                                                                    |          |
| Experience                |                                                                                          |                                                                                          |                                                                                                    |          |
| y Applications            |                                                                                          |                                                                                          |                                                                                                    |          |
| ctivity History           | * City (maximum 3                                                                        | ) characters) (required)                                                                 |                                                                                                    |          |
|                           | * Province (require                                                                      | d)                                                                                       |                                                                                                    |          |
|                           | Select                                                                                   |                                                                                          | T                                                                                                    |          |
|                           | * Postal Code (max                                                                       | timum 6 characters, no sp                                                                | aces) (required)                                                                                                    |          |
|                           | * Phone Number (n                                                                        | naximum 10 digits, no da                                                                 | shes, no spaces)                                                                                                    |          |
|                           |                                                                                          |                                                                                          |                                                                                                    |          |
|                           | Add Another                                                                              |                                                                                          |                                                                                                    |          |
|                           | <ul> <li>Email Address (n<br/>* Please provide a va<br/>application, password</li> </ul> | naximum 50 characters) (r<br>Ilid email address. This add<br>d recovery steps and specia | equired)<br>ress will be used by ontariocolleges.ca to deliver important information ab<br>al instructions that may be necessary to complete your application. | out your |
|                           | willbyers@mailinat                                                                       | or.com                                                                                   |                                                                                                    |          |
|                           | * Preferred Langua                                                                       | ge of Correspondence (re                                                                 | equired)                                                                                                    |          |
|                           | English                                                                                  | ¥                                                                                        |                                                                                                    |          |
|                           | * Preferred Method                                                                       | of Correspondence (requ                                                                  | iired)                                                                                                    |          |
|                           | Email                                                                                    | *                                                                                        |                                                                                                    |          |

Complete the remaining fields.

Address Verification

### **Authorized Users**

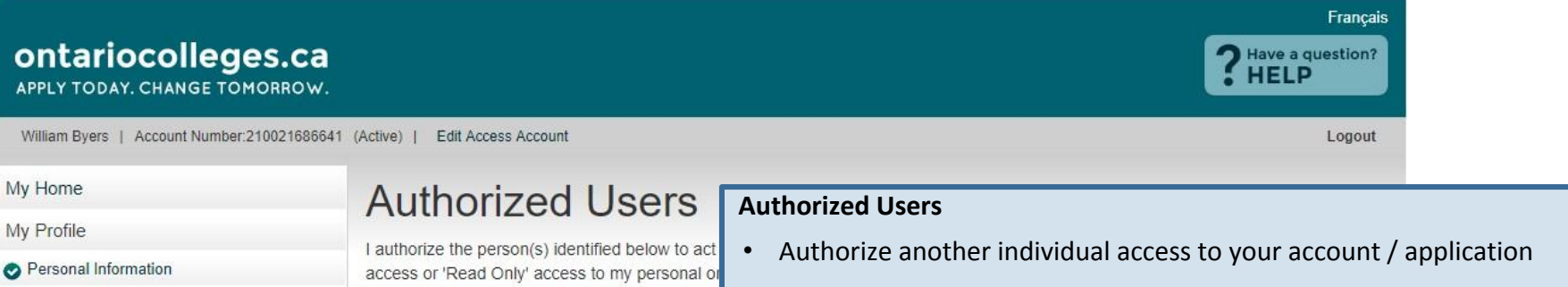

- Contact Information
  - **Authorized Users**
  - Citizenship and Residency
- Education
- Financial Support
- Experience
- My Applications

Activity History

I authorize the person(s) identified below to act access or 'Read Only' access to my personal or responsibility for the accuracy and integrity of th person(s). I release OCAS and its partners from Users.

Authorized User status is valid only with ontario through the secure online account should I wish cycle for which the user was authorized. Applica only access their account by logging into the on

#### There are no records to display.

Add An Authorized User No Authorized Users To Add

- Maximum of 3 individuals at one time
- Authorization can be added, changed or revoked at any time
- All actions made by authorized individuals appear in Activity History
  - Access does not extend to your file at the college(s)

If you do not wish to give anyone permission to access your account, click **No Authorized Users to Add**.

## **Citizenship and Residency**

| ontariocolleges.ca                                                                                                    |                                                                                                    | l                                                                                                    | Français                                                                                         |                                                                                                    |
|----------------------------------------------------------------------------------------------------|----------------------------------------------------------------------------------------------------|----------------------------------------------------------------------------------------------------|--------------------------------------------------------------------------------------------------|----------------------------------------------------------------------------------------------------|
| William Byers   Account Number:21002168664                                                                                                    | 1 (Active)   Edit Access Account                                                                                                    |                                                                                                    | Logout                                                                                           |                                                                                                    |
| My Home       Citizenship And Ref         My Profile       • Country of Citizenship:         • Personal Information       • Country of Citizenship:         • Contact Information       • Canada         • Authorized Users       • Status in Canada:         Citizenship and Residency       • Canadian Citizen         Education       • Do you consider yourself to be an Aborigin         Financial Support       • Do you consider yourself to be an Aborigin         Experience       Yes         My Applications       • Section 35 of the Canadian Constitution legally defines Aborigin         Activity History       • Section 35 of the Canadian Constitution legally defines Aborigin | Citizenship And Reside                                                                                                    | that is, a person related to, or descended from, the<br>Canadian Citizens: Select Ye<br>person, that is, a person rela<br>peoples of Canada.<br>Indicate which definition you | e original peoples of<br><b>s</b> if you consider<br>ited to, or desce<br>u use to describe      | <sup>r</sup> yourself to be an Aborigina<br>nded from, the original<br>e your Aboriginal Ancestry.                                                  |
|                                                                                                    | <ul> <li>Inuit</li> <li>Metis</li> <li>I use another definition to describe my Aboriginal ancests</li> <li>* Country of Birth:</li> <li>Canada</li> <li>Save and Continue to Next Step</li> </ul> | ry and/or identity. (Please indicate in the space below)                                                                                                    | Complete the<br>information fr<br>Click <b>Save and</b><br><b>Note:</b> Docume<br>Canada will be | fields by selecting<br>om the drop-down menus.<br>I <b>Continue to Next Step</b> .<br>ents related to your status in<br>e posted here when received |

### **Education**

| ontariocolleges.                     | ca<br><sub>ow.</sub>                                     |                                                                                                  | Français<br><b>?</b> Have a question?<br>HELP                              |
|--------------------------------------|----------------------------------------------------------|--------------------------------------------------------------------------------------------------|----------------------------------------------------------------------------|
| Will Byers   Account Number 21002293 | 0702 (Active)   Edit Access Account                      |                                                                                                  | Logout                                                                     |
| My Home                              | Education                                                |                                                                                                  |                                                                            |
| /ly Profile                          |                                                          |                                                                                                  |                                                                            |
| Personal Information                 | higher than Semester 1). You should provide as muc       | lication and to determine if you may be eligibl<br>h information as possible about your high sch | e for advanced entry (to a semester<br>lool and all postsecondary studies. |
| Contact Information                  | Applicants with a GED (General Educational Develop       | ment test) should declare some high school                                                       | education (even if incomplete) and                                         |
| Authorized Users                     | provide test results to ontariocolleges.ca (60 Corpora   | ite Court, Guelph, ON N1G 5J3). Once proce                                                       | ssed, your GED results will appear on                                      |
| Citizenship and Residency            | the Experience page under Tests. For more informati      | on, see the Supporting Documents page of                                                         | f our website.                                                             |
| Education                            | If you are unable to obtain or provide transcripts for y | our previous studies, please contact the colle                                                   | ege(s) that you have applied to to                                         |
| Financial Support                    | inquire about other ways to quality for your program.    |                                                                                                  |                                                                            |
| Experience                           | Add Canadian High School Education                       | Add Academic Upgrading                                                                           | Only complete the sections that                                            |
| ly Applications                      |                                                          |                                                                                                  | apply to your education experi                                             |
| Activity History                     | Add Canadian College / University Education              | Add International Education                                                                      |                                                                            |
|                                      | No records available for Declared Education              |                                                                                                  |                                                                            |

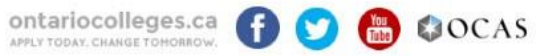

Contact Us Privacy Statement Terms of Use FAQ Accessiblity

## **Add High School Education**

| Will Byers   Account Number 2100229 | 30702 (Active)   Edit Access Account                 | Logout                                                                             |
|-------------------------------------|------------------------------------------------------|------------------------------------------------------------------------------------|
| My Home                             | High School Educat                                   | ion                                                                                |
| My Profile                          | Begin by selecting the province and city of the scho | ol you are attending or have attended. Applicants who are home schooled should     |
| Personal Information                | select Home / Private Non-Accredited High School.    | or you are alteriating or have alteriated. Applicants who are none-schooled should |
| Contact Information                 | * Province:                                          |                                                                                    |
| Authorized Users                    | Ontario                                              |                                                                                    |
| Citizenship and Residency           |                                                      |                                                                                    |
| Education                           | * Institution Name                                   | Ontario High School Students:                                                      |
| Financial Support                   |                                                      | Begin typing your school name and select it from the li                            |
| Experience                          |                                                      |                                                                                    |
| My Applications                     | * Attended From Date:                                | All Applicants:                                                                    |
| Activity History                    | Select  Select                                       | Enter the date you started high school.                                            |
|                                     | * Attended To Date:                                  | Graduates / Former Students:                                                       |

## **Add High School Education cont'd**

| * Last Grade Completed:                                                                  |                                                                                                    | Current Ontario High School Students Only:                            |
|------------------------------------------------------------------------------------------|----------------------------------------------------------------------------------------------------|-----------------------------------------------------------------------|
| Select •                                                                                 |                                                                                                    | Most high schools automatically forward your                          |
| * Did you graduate?                                                                      |                                                                                                    | grades to ontariocolleges.ca. You will need to let                    |
| Yes No                                                                                   |                                                                                                    | your guidance counsellor know that you're                             |
| * Ontario Education Number (OE                                                           | N):                                                                                                    | applying to an Ontario college.                                       |
|                                                                                          |                                                                                                    |                                                                       |
| * We require your exact OEN to match your h                                              | ligh school grades. If you do not know your OEN, contact your high sc                                                                | hool counsellor, otherwise, enter 000000000.                          |
| * Student Number: We require yo                                                          | ur exact Student Number. If you do not know your                                                                                     | Student Number, enter 0.                                              |
|                                                                                          |                                                                                                    | To allow us to match your grades to your application, your <b>OEN</b> |
| * First Name on School Record:                                                           | * Last Name on School Record:                                                                                                    | number and Student Number must be accurate.                           |
| William                                                                                  | Byers                                                                                                    | Graduates / Former Ontario High School Students Only:                 |
| * First and Last Name that are on your hig                                               | h school record to match and retrieve your grades.                                                                                   | Your First / Last Name on School Record must also be accurate         |
|                                                                                          |                                                                                                    | Click <b>Save</b> when done.                                          |
| transcript to ontariocolleges.ca. It is your<br>Check the Education screen in early Dece | responsibility to ensure we receive your high school transcript a<br>mber early March, mid. May and mid. July to ensure your most of | nd that your grad                                                     |
| chock are cuucauon acreen in early Dece                                                  | moor, carry march, mu-may and mu-sury to ensure your most ct                                                                         |                                                                       |

\* Former Ontario high school students: If your former Ontario high school participates in our electronic transcript ordering system, you will be able to request a transcript later in the application.

\* Former Ontario high school students and out-of-province high school students: If you do not have the option to create an electronic transcript request, you must contact the school to have an official transcript mailed to ontariocolleges.ca. If you are attending night school summer school, or you are taking correspondence courses, you are responsible for submitting proof of registration and all subsequent transcripts for these courses to ontariocolleges.ca.

## **Education Summary**

My Applications

Activity History

#### Self-Declared Education

| Institution Type | School Name      | Action       |
|------------------|------------------|--------------|
| High School      | Ocas High School | Edit Details |

Pages: |<First <Previous 1 Next> Last>| Showing 20 Items per Page. Page 1 of 1, Item 1 - 1 of 1 You cannot delete an education record once it has been added. However, you can make changes (e.g. dates attended), if needed.

#### Transcripts Received at ontariocolleges.ca

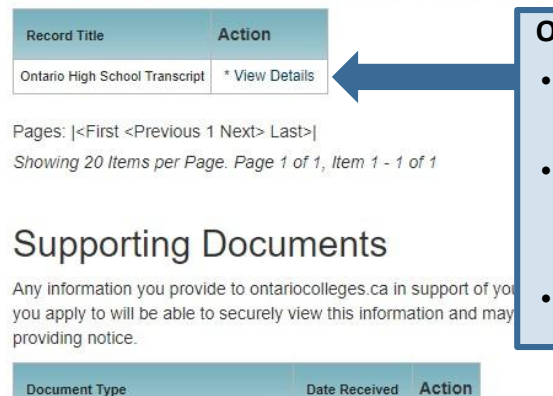

Official Ontario Secondary School Transcript 2018/10/01

Pages: |<First <Previous 1 Next> Last>| Showing 20 Items per Page. Page 1 of 1, Item 1 - 1 of 1

#### **Ontario High School Grades**

- Grades will be listed in the Transcripts Received at ontariocolleges.ca section.
- It's recommended that current students check their grades several times during the school year. (e.g. After mid-term and final marks for semester 1 and 2.)
- Any errors should be reported to your guidance counsellor.

You can view your transcripts, report cards, or any other documents in the Supporting Documents section once they've been processed.

### **Experience**

| ontariocolleges.                                                                                                    | ca<br>ow.                                                                                                    | Français<br><b>?</b> Have a question?<br>HELP                                                                              |                                                                                      |
|----------------------------------------------------------------------------------------------------|----------------------------------------------------------------------------------------------------|----------------------------------------------------------------------------------------------------|--------------------------------------------------------------------------------------|
| Will Byers   Account Number:210022930                                                                                              | 0702 (Active)   Edit Access Account                                                                                                    | Logout                                                                                                    |                                                                                      |
| My Home<br>My Profile                                                                                                    | Experience                                                                                                    |                                                                                                    |                                                                                      |
| <ul> <li>Personal Information</li> <li>Contact Information</li> <li>Authorized Users</li> <li>Citizenship and Residency</li> </ul> | Job Experience:<br>Include your current or previous job experience if it relates to your program choice(s).<br>Add Job Experience                                                                                                    | Job Experience – Previous or                                                                                               | current paid employmen                                                               |
| <ul> <li>Education</li> <li>Financial Support</li> <li>Experience</li> <li>My Applications</li> <li>Activity History</li> </ul>    | Test Information:<br>Have official copies of any relevant tests (e.g. GED, IELTS, TOEFL, HOAE, etc.) sent by<br>Corporate Court, Guelph, ON N1G 5J3). Tests will appear on this page when they have to<br>visit the Supporting Documents page of our website. | <b>Test Information</b> – Standardiz<br>submitted to support your ap<br>IELTS, HOAE). Your test result<br>we receive them. | zed test scores that can b<br>plication (e.g. GED, TOEF<br>s will be posted here onc |
|                                                                                                    | Other Activities:<br>Include activities that relate to your program choice(s). (Eg. volunteering, association me<br>Add Activity                                                                                                    | mberships, etc.)<br>Other Activities – Past or curr                                                                        | rent volunteer experience                                                            |

No Experience to add

Done

**Other Activities** – Past or current volunteer experience, associations, memberships, etc.Only add information to these sections if it relates to your area of study. Check the **No Experience** to add box if none of them apply to you.

When you're finished click Continue to Next Sten

## **My Applications**

| ontariocolleges.ca                            |                                                                                                    | Français<br><b>?</b> Have a question?<br>HELP |
|-----------------------------------------------|----------------------------------------------------------------------------------------------------|-----------------------------------------------|
| William Byers   Account Number:210021686641   | (Active)   Edit Access Account                                                                     | Logout                                        |
| My Home                                       | Applicant Dashboard                                                                                |                                               |
| My Profile                                    | Click My Applications in the left navination column to choose when you would like to start college |                                               |
| Personal Information                          | Cick wy Applications in the left havigation column to choose when you would like to start conege.  |                                               |
| Contact Information                           | Application Status                                                                                 |                                               |
| <ul> <li>Authorized Users</li> </ul>          | 19-000-5858 - 2019/08 - 2020/07 Unpaid                                                             |                                               |
| <ul> <li>Citizenship and Residency</li> </ul> | My Applications                                                                                    |                                               |
| <ul> <li>Education</li> </ul>                 | <b>Brogram Chaices</b> – select or undate your program                                             |                                               |
| <ul> <li>Financial Support</li> </ul>         | choices in this section                                                                            |                                               |
| C Experience                                  |                                                                                                    |                                               |
| My Applications                               | Basis of Admission – identify if you are / will be a high                                          |                                               |
| 20-002-6215 - Aug 2020 - Jul 2021             | school graduate or enrolled in a high school course                                                |                                               |
| Program Choices (3)                           | Payment Summary – listing of fees requiring payment                                                |                                               |
| Basis of Admission                            |                                                                                                    |                                               |
| Payment Summary                               | Activity History                                                                                   |                                               |
| Activity History                              | Summary of application's day-to-day activities                                                     |                                               |
| ontariocolleges.ca 🗗 💟                        | Contact Us Privacy Statement Ter                                                                   | rms of Use FAQ Accessiblity                   |

### **Program Choices**

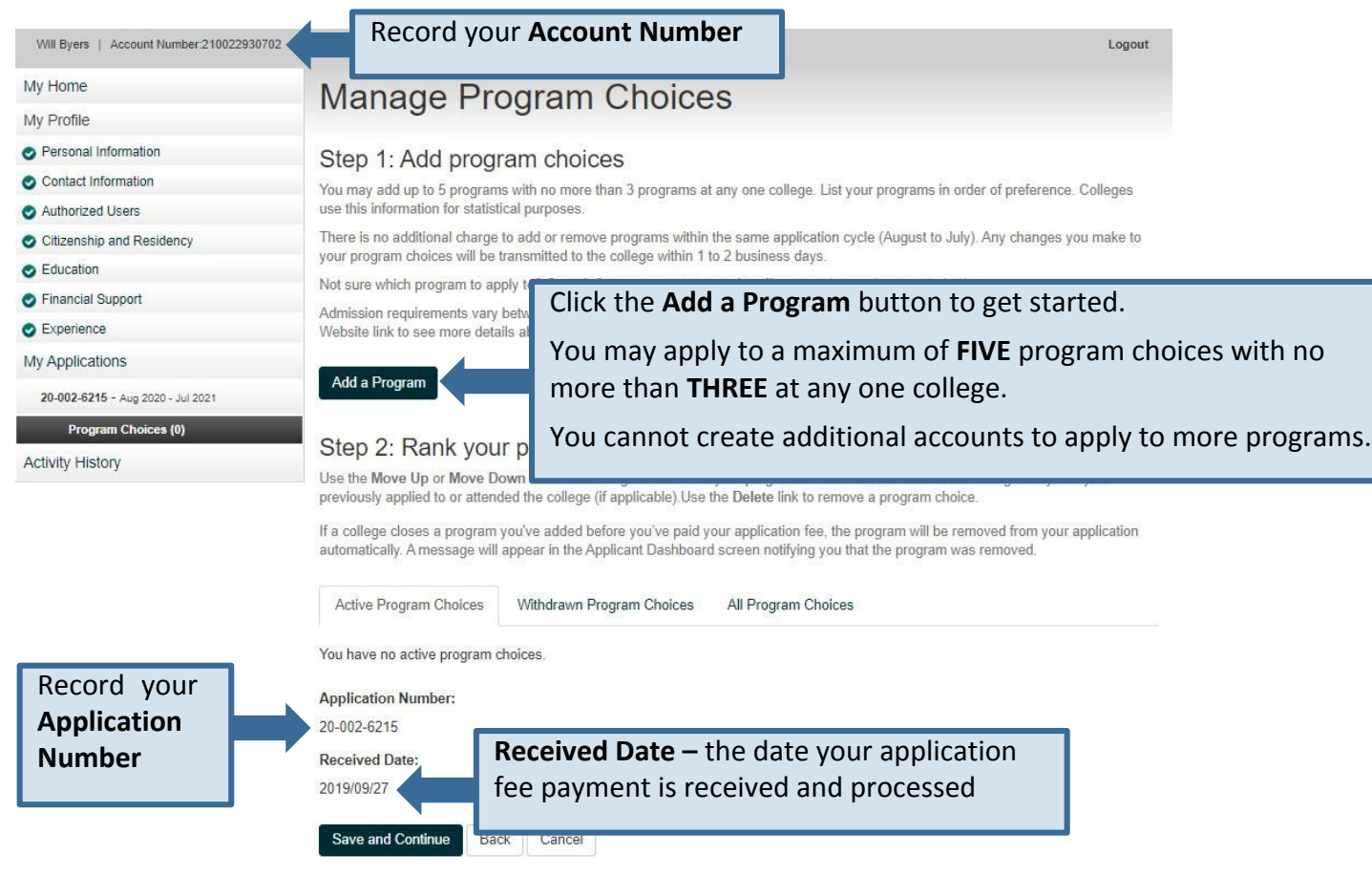

### **Program Search**

#### Français ontariocolleges.ca ? Have a question? HELP APPLY TODAY, CHANGE TOMORROW. William Byers | Account Number:210021686641 (Active) | Edit Access Account Logout My Home **Program Search** My Profile Search by Program Code or Program Title Personal Information Enter the code or title of the program you wish to search for. If you don't know the exact program title, enter a word that you believe is Contact Information part of the title. Search results will appear below the Search button. Authorized Users Program Code or Title Enter the code or title of the program you wish to search for. Citizenship and Residency If you don't know the exact program title, enter a word that Education All Colleges you believe is part of the title. Financial Support Select the college you wish to apply to or search all colleges. Search Back Cancel Experience Click the Search button. My Applications 20-002-6215 - Aug 2020 - Jul 2021 Program Choices (0)

Activity History

## **Program Search Results**

#### My Home

My Profile

- Personal Information
- Contact Information

| 0 | Authorized | Users |
|---|------------|-------|
|---|------------|-------|

- OC
- OE
- O F
- O E
- My A
- 20

Activ

### **Program Search**

#### Search by Program Code or Program Title

Enter the code or title of the program you wish to search for. If you don't know the exact program title, enter a word that you believe is part of the title. Search results will appear below the Search button.

| Autionzed Users                                    | aamol     |             |                 |              |               |           |                     |               |                      |                                                 |
|----------------------------------------------------|-----------|-------------|-----------------|--------------|---------------|-----------|---------------------|---------------|----------------------|-------------------------------------------------|
| Citizenship and Residency                          | gand      |             |                 |              |               |           |                     |               |                      |                                                 |
| Education                                          | All Colle | eges        | ¥               |              |               | Mako sur  | ع يرمن دمام         | ct th         | e correct            | Drogram                                         |
| Financial Support                                  |           |             |                 |              |               |           | start Date          | and           | Campus               | . Flograffi                                     |
| Experience                                         | Search    | Back        | Cancel          |              |               | Delivery, |                     | anu           | Campus               | •                                               |
| ly Applications                                    |           |             |                 |              |               |           |                     |               |                      |                                                 |
| 20-002-6215 - Aug 2020 - Jul 2021                  | 30 progra | m(s) found. |                 |              |               |           |                     |               |                      |                                                 |
| Program Choices (0)                                | Select    | College     | Program<br>Code | Availability | Program Title | 2         | Program<br>Delivery | Start<br>Date | Campus               | Duration                                        |
| ctivity History                                    |           |             |                 |              |               |           | <u>penterj</u>      |               |                      |                                                 |
|                                                    | Add       | Algonquin   | 3013X01F        | Open         | GAME DEVE     | LOPMENT   | Full Time           | Sep.<br>2020  | Woodroffe            | 3 Academic<br>Years<br>(Periods Of 8<br>Months) |
| Click the <b>Add</b> button<br>to add a program to | Add       | Centennial  | 6422            | Open         | GAME - ART    |           | Full Time           | Sep.<br>2020  | Story Arts<br>Centre | 4 Semesters<br>(Consecutive)                    |
| your application.                                  | Add       | Centennial  | 6432            | Open         | GAME - DEVI   | ELOPMENT  | Full Time           | Sep.<br>2020  | Story Arts<br>Centre | 6 Semesters                                     |

## **Manage Program Choices**

#### My Home

My Profile

#### Personal Information

#### Contact Information

Authorized Users

- Citizenship and Residency
- Education
- Financial Support
- Experience

#### My Applications

20-002-6215 - Aug 2020 - Jul 2021

#### Program Choices (1)

Basis of Admission

Transcript Request

Payment Summary

Activity History

#### Manage Program Choices

#### Step 1: Add program choices

You may add up to 5 programs with no more than 3 programs at any one college. List your programs in order of preference. Colleges use this information for statistical purposes.

There is no additional charge to add or remove programs within the same application cycle (August to July). Any changes you make to your program choices will be transmitted to the college within 1 to 2 business days.

Not sure which program to apply to? Search for programs at ontariocolleges.ca (opens in new window).

Admission requirements vary between specific colleges and programs. When searching for programs on ontariocolleges.ca, click the Website link to see more details about a greaterer on the college's website, including admission requirements.

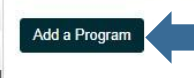

Click the **Add a Program** button to add more program choices to your application.

#### Step 2: Rank your program choices

Use the Move Up or Move Down arrows to change the order of your program choices. Use the Edit link to change the years you previously applied to or attended the college (if applicable). Use the Delete link to remove a program choice.

If a college closes a program you've added before you've paid your application fee, the program will be removed from your application automatically. A message will appear in the Applicant Dashboard screen notifying you that the program was removed.

| Active Program Choic         | es V | Vithdrawn Program Choices                  | All Program Choices      |                    |
|------------------------------|------|--------------------------------------------|--------------------------|--------------------|
| #1 - GAME - DEVE             | LOPM | ENT (6432) @ Centen                        | nial - Story Arts Centre |                    |
|                              |      | Start Sep. 2020<br>Semester 1<br>Full Time |                          | i Edit<br>★ Delete |
| Application Number:          |      |                                            |                          |                    |
| Received Date:<br>2019/09/27 |      |                                            |                          |                    |
| Save and Continue            | Back | Cancel                                     |                          |                    |

### **Rank Your Program Choices**

a a t

| 20-002-6215 - Aug 2020 - Jul 2021                                                                          | Add a Program                                                                                                    |                                                                                                    |                                                                                   |                                                                  |
|----------------------------------------------------------------------------------------------------|----------------------------------------------------------------------------------------------------|----------------------------------------------------------------------------------------------------|-----------------------------------------------------------------------------------|------------------------------------------------------------------|
| Program Choices (3)     Basis of Admission     Transcript Request     Payment Summary     Activity History | Step 2: Rank your<br>Use the Move Up or Move Dr<br>previously applied to or attend<br>If a college closes a program<br>automatically. A message will | IT program choices<br>own arrows to change the order of your program choices. Use the Edit link<br>ded the college (if applicable). Use the Delete link to remove a program cho<br>you've added before you've paid your application fee, the program will be<br>appear in the Applicant Dashboard screen notifying you that the program v | to change the years you<br>lice.<br>removed from your application<br>was removed. |                                                                  |
|                                                                                                    | Active Program Choices                                                                                                    | Withdrawn Program Choices All Program Choices                                                                                                    |                                                                                   | Click Edit to change program                                     |
|                                                                                                    | #1 - GAME - DEVELOF                                                                                                    | PMENT (6432) @ Centennial - Story Arts Centre                                                                                                    |                                                                                   | information.                                                     |
| Jse the <b>Move Up</b>                                                                                     | ✓ Move Down                                                                                                    | Start Sep. 2020<br>Semester 1<br>Full Time                                                                                                    | € Edit<br>★ Delete                                                                | Click <b>Delete</b> to remove the program from your application. |
| nd Move Down                                                                                               | #2 - UNDERWATER SI                                                                                                    | KILLS (UWS) @ Seneca - King                                                                                                    |                                                                                   |                                                                  |
| rrows to change<br>he order of your                                                                        | <ul> <li>▲ Move Up</li> <li>✓ Move Down</li> </ul>                                                                                                   | Start Sep. 2020<br>Semester 1<br>Full Time                                                                                                    | i Edit<br>★ Delete                                                                |                                                                  |
|                                                                                                    | #3 - DIGITAL CREATU<br>(Oakville)                                                                                                    | RE ANIMATION TECHNICAL DIRECTION (PCDCA) @ SI                                                                                                    | heridan - Trafalgar                                                               |                                                                  |
|                                                                                                    | ▲ Move Up                                                                                                    | Start Sep. 2020<br>Semester 1<br>Full Time                                                                                                    | i Edit<br>★ Delete                                                                |                                                                  |
|                                                                                                    | Application Number:                                                                                                    |                                                                                                    |                                                                                   |                                                                  |
|                                                                                                    | 20-002-6215                                                                                                    |                                                                                                    |                                                                                   |                                                                  |
|                                                                                                    | Received Date:                                                                                                    |                                                                                                    |                                                                                   |                                                                  |
|                                                                                                    | 2019/09/27                                                                                                    |                                                                                                    |                                                                                   |                                                                  |
|                                                                                                    |                                                                                                    |                                                                                                    |                                                                                   |                                                                  |

Save and Continue Click Save and Continue.

## **Basis for Admission**

My Applications

Activity History

20-002-6215 - Aug 2020 - Jul 2021

Program Choices (3)
 Basis of Admission
 Payment Summary

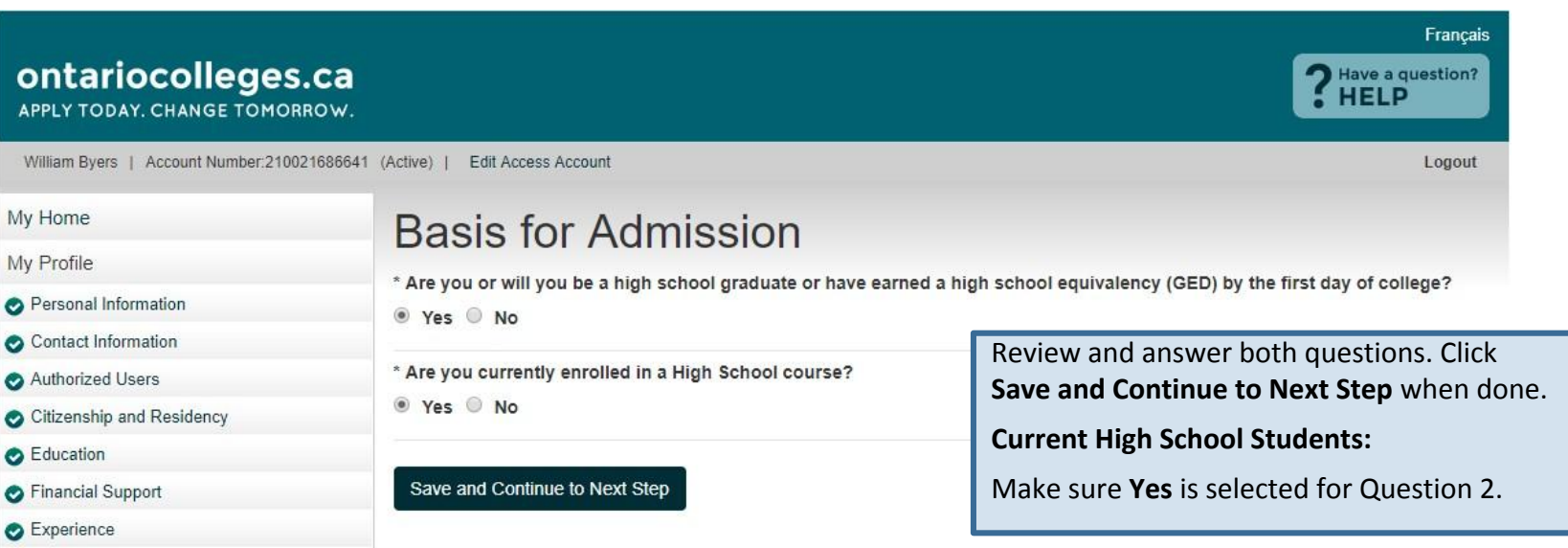

## **Application Status**

#### Français ontariocolleges.ca ? Have a question? HELP APPLY TODAY, CHANGE TOMORROW. Will Byers | Account Number:210022930702 (Active) | Edit Access Account Logout My Home Applicant Dashboard My Profile Click My Applications in the left navigation column to choose when you would like to start college. Personal Information Once program choices are added, the application Application Status Contact Information status will be Unpaid. 20-002-6215 - Aug. 2020 - Jul. 2021 Unpaid Authorized Users After the application processing fee is received, the Citizenship and Residency Resume your application (20-002-6215 - Aug. 20) status is updated to Paid and your application Education information is forwarded to your college choice(s). Financial Support Message Centre Experience Currently, you have no messages. Be sure to check back later. My Applications 20-002-6215 - Aug 2020 - Jul 2021 Program Choices (3) Basis of Admission Payment Summary

Activity History

### **Payment Summary**

Erin Novtest | Account Number:210016751230 (Active) | Edit Access Account

| 1 OGOUT |     |     |   |   | - |
|---------|-----|-----|---|---|---|
|         |     |     | ~ |   | • |
|         | 1.2 | L P | u | o | • |

#### My Home

My Profile

- Personal Information
- Contact Information
- Authorized Users
- Citizenship and Residency
- Education
- Financial Support
- Experience
- My Applications
  - 20-002-6215 Aug 2020 Jul 2021
- Program Choices (2)
- Basis of Admission
- Transcript Request
- Payment Summary
  - View Offers (0)

Activity History

Contact Us

| 015/09/30 - Your payment | of \$95.00 has be | en approved |
|--------------------------|-------------------|-------------|
|--------------------------|-------------------|-------------|

#### Payment Details

Application Number: 16-001-0101

Order: ORD-3391398-K0N9V4

Date: 2015/09/30 3:54 PM

Application to Ontario Colleges - App # 20-002-6215

#### Included Program Choices

1. Durham - ANIMAL CARE

2. Northern - COMPANION ANIMAL PHYSICAL REHABILITATION

3. Sheridan - ANIMAL CARE

#### Total Paid (CAD)

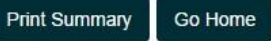

| ffers (0)         |              |     | Details             | description                          |
|-------------------|--------------|-----|---------------------|--------------------------------------|
| tory              |              |     | Bank Approval Code  | 02506Z                               |
|                   |              |     | Message             | APPROVED * =                         |
| Privacy Statement | Terms of Use | FAQ | Confirmation Number | 71fe53de-98b3-4863-9c30-fbb2ff9025aa |

Payment is verified on screen and you will be sent a confirmation email.

All payments are non-refundable

\$95.00

\$95.00

## **Apply For OSAP**

Erin Cbuitester | Account Number:210017002915 (Active) | Edit Access Account

|                                   | You may be eligible for<br><b>FREE TUITION</b><br>through OSAP. Click here to set up your<br>OSAP account to find out<br>how much funding you<br>may be eligible to receive. |   |
|-----------------------------------|----------------------------------------------------------------------------------------------------|---|
| Comments                          | Confirmation Number ORD-177408-S5K8N0                                                                                                    |   |
| Activity History                  | Bar<br>Message IAPPROVED =                                                                                                    |   |
| View Offers (0)                   | form based on what you entered on your college application.                                                                                                    |   |
| Payment Summary                   | Your demographic information will already be filled out on the OSAP                                                                                                    |   |
| Transcript Request                | Click the USAP banner to apply to receive financial aid from USAP.                                                                                                    |   |
| Basis of Admission                |                                                                                                    |   |
| Program Choices (1)               | To Ontario Residents                                                                                                    | 0 |
| 20-002-6215 - Aug 2020 - Jul 2021 | 1. Algonquin - General Arts And Science                                                                                                    |   |
| My Applications                   | Included Program Choices                                                                                                    |   |
| > Experience                      | Application to Ontario Colleges - App # 20-002-6215 \$95.00                                                                                                    | 0 |
| Financial Support                 |                                                                                                    |   |
| Education                         | Date : 2017/10/18 2:52 PM                                                                                                    |   |
| Citizenship and Residency         | Order : ORD-177408-S5K8N0                                                                                                    |   |
| Authorized Users                  | Application Number : 18-002-5353                                                                                                    |   |
| Contact Information               | Payment Details                                                                                                    |   |
| Personal Information              | 2017/10/18 - Your payment of \$95.00 has been approved.                                                                                                    |   |
| Av Profile                        | Payment Result                                                                                                    |   |
| √y Home                           | Dourmont Dooult                                                                                                    |   |

## After You Apply – Next Steps

#### I've submitted my application. What's next?

- Send your transcripts. If you're an Ontario high school graduate, a GED holder, or have attended a school outside Ontario, you'll need to submit your transcript. To find out how to request transcripts and have them sent to the colleges with your application, visit our Transcripts page: <u>ontariocolleges.ca/transcripts</u>
- Verify your grades. If you're a current Ontario high school student, you'll need to log in to your account to verify your grades. We recommend checking the Education section after your midterm and final marks for semesters 1 and 2 have been submitted. If you notice an error, report it your guidance counsellor.
- Update your application. If you need to make changes to your application, such as adding or removing a program, or update your account information, such as your address or phone number, log back in to your ontariocolleges.ca account. <u>ontariocolleges.ca/en/faq#how-can-i-make-changes-to-my-application</u>
- **Confirm your offer.** Colleges begin sending out offers on February 1. The following slides explain how to view and confirm offers of admission.
- Apply for financial aid. Once you've confirmed an offer, it's time to start thinking about paying for college. There are many financial aid options available to you, including OSAP, scholarships, bursaries and grants. To learn more, check out our Paying for College page: <u>ontariocolleges.ca/colleges/paying-for-college</u>

## **View and Confirm Offers**

#### How do I accept an offer of admission?

18-001-3356 - Aug 2018 - Jul 2019 ◇ Program Choices (1)
◇ Basis of Admission
◇ Transcript Request
◇ Payment Summary

View Offers (1)

Activity History

My Applications

Click the Confirm button in the left column for the offer you wish to accept. In another window, you will be prompted to confirm your selection. Upon confirming your selection, the offer to which you confirmed and the date you accepted the offer will appear in the Current Status box at the bottom of this page. You will also receive an email confirming that your confirmation was successful and the other colleges you have applied to will be notified that you have accepted another college's offer.

### Click **View Offers** to see your offers of admission.

Note: Offers can only be viewed after they are posted by the colleges.

n?

Prompted to confirm your selection. Upon confirming that you are after you have declined all offers, you change your mind or receive the offer is not expired or revoked).

You have not confirmed to any offer.

Decline All Offers

### Offers To Your Program

|               | College              | Algonquin                      |
|---------------|----------------------|--------------------------------|
| Confirm Offer | Program Code         | 0006X01F                       |
| Decline Offer | Program Title        | Computer Engi<br>Computing Sci |
|               | Date Offer<br>Posted | 2017/02/01                     |

Click **Confirm Offer** to accept an offer of admission. A confirmation email will be sent to your email address.

You may accept only ONE offer at a time and you may accept only ONE offer in a 24-hour period.

#### **Changing An Accepted Offer**

If, after accepting an offer, you change your mind or receive another that you prefer, you may accept the new offer (before the expiry date). The new acceptance will cancel your previous one.

## **Mobile App**

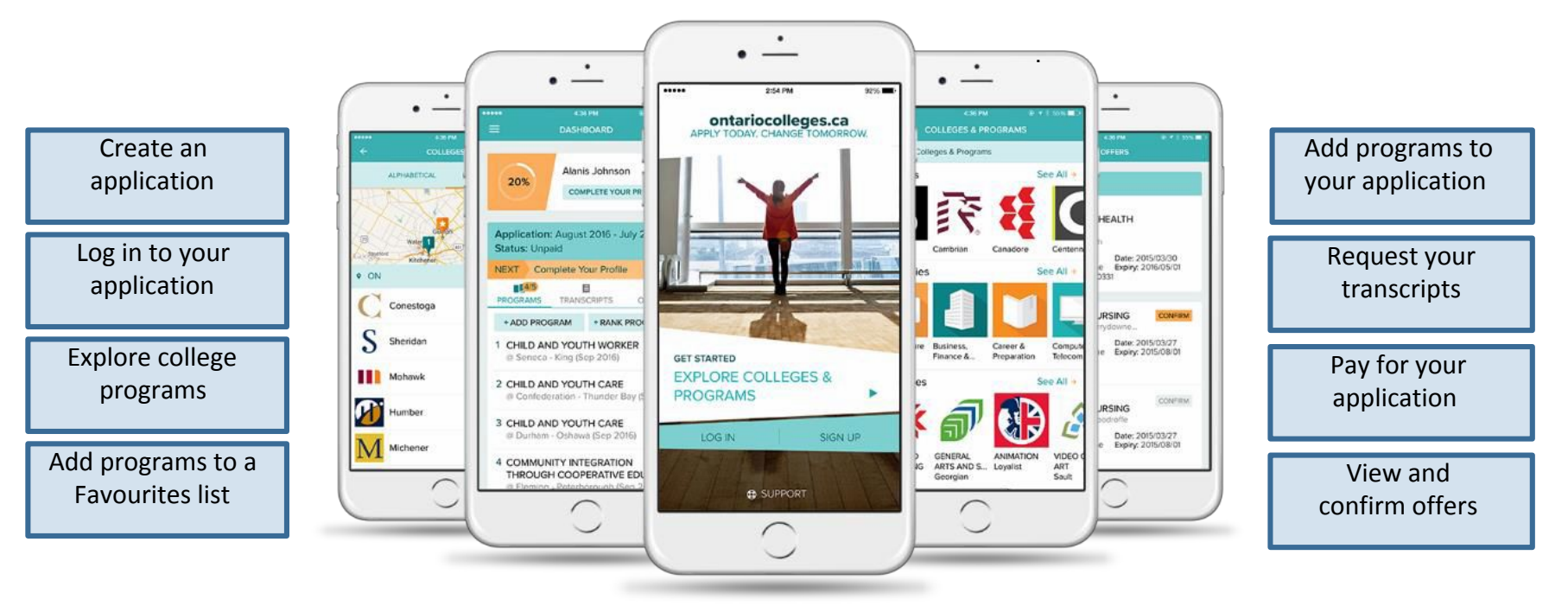

### Find it in the App Store and on Google Play

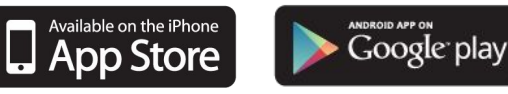

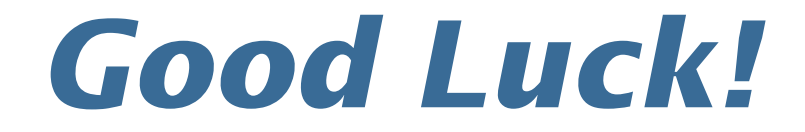

~ From the members of the Stouffville District Secondary School Guidance Department!